# **Precise AWS or Azure environment installation**

Beginning with version 9.9 (June 2018), you can install the Precise framework on AWS and Azure as well as monitor VMs in those environments.

While the Precise installation process is relatively straight forward, installing in an AWS or Azure environment includes some unique requirements.

You must make sure that the correct inbound rules are open in AWS or Azure.

- Installing the Precise Framework
- Installing Precise for databases
- Precise Ports
- Enabling ports in an AWS server
- Enabling ports on Azure

### Installing the Precise Framework

For information about installing the Precise Framework, see Precise framework installation.

### Installing Precise for databases

For information about installing Precise for databases, see:

- SQL Server: Precise SQL agent installation
- Oracle: Precise Oracle agent installation
- Db2: Precise DB2 tier collector installation
- Sybase: Precise Sybase tier collector installation

## Precise Ports

In order to access Precise and the monitored VMs, you must open certain ports. These ports must be open for environments that are on-premise as well as those that are on Cloud based environments.

The following table shows the standard set of ports that must be open.

The ports in the following table are by default. You can change the port number during installation, if necessary.

| Precise<br>Component | Port            | Note                                                                                                    |
|----------------------|-----------------|----------------------------------------------------------------------------------------------------|
| Precise GUI          | 20790,<br>20798 | Verify that these ports are open on the Precise GUI-installed machine and from all of the machines that are going to access the Precise GUI.                                                                   |
| Precise<br>Framework | 20702           | Verify that this port is open on the main precise installation machine and is accessible from all of the listener machines and all of the product Focal Point machines, such as Oracle FP, SQL Server FP etc.  |
| Precise<br>Listener  | 20702           | Verify that this port is open on each of the Precise listener machines and is accessible from the Precise framework machine and all of the product Focal Point machines, such as Oracle FP, SQL Server FP etc. |

The following table lists the default ports for the monitored database instances.

| Instance      | Port | Note                                                                                                    |
|---------------|------|----------------------------------------------------------------------------------------------------|
| SQL<br>Server | 1433 | <ul> <li>SQL Server default port. Verify that this port is open on the SQL Server database server machine and is accessible from all of the following machines:</li> <li>SQL Server instance collector machine</li> <li>SQL Server Focal Point machine</li> <li>Precise Framework machine</li> </ul> |

| Oracle | 1521  | <ul> <li>Oracle server default listener port. Verify that this port is open on the Oracle database server machine and is accessible from all of the following machines:</li> <li>Oracle instance collector machine (the same as the Oracle server machine)</li> <li>Oracle Focal Point machine</li> <li>Precise Framework machine</li> </ul> |
|--------|-------|----------------------------------------------------------------------------------------------------|
| Sybase | 5000  | <ul> <li>Sybase server default port. Verify that this port is open on the Sybase database server machine and is accessible from all of the following machines:</li> <li>Sybase instance collector machine</li> <li>Sybase Focal Point machine</li> <li>Precise Framework machine</li> </ul>                                                  |
| Db2    | 50000 | <ul> <li>Db2 server default port. Verify that this port is open on the Db2 database server machine and is accessible from all of the following machines:</li> <li>Db2 instance collector machine</li> <li>Db2 Focal Point machine</li> <li>Precise Framework machine</li> </ul>                                                              |

For more details on each instance installation, see Installing the Precise framework.

## Enabling ports in an AWS server

You must enable the ports in the AWS server by adding inbound rules.

### To add inbound rules

| g in to the AWS conse<br>ervices • Resource Groups •                          | ole and search for EC2 se               | ervices in the search ba                                  | ДГ.<br>Д. antony.godwin @ keithp + N. Vi                                                              |
|-------------------------------------------------------------------------------|-----------------------------------------|-----------------------------------------------------------|----------------------------------------------------------------------------------------------------|
| AWS Managem                                                                   | ent Console                             |                                                           |                                                                                                    |
| AWS services                                                                  |                                         |                                                           | Stay connected to your AWS resources o                                                                |
|                                                                               |                                         |                                                           | the-go                                                                                                |
| Find Services<br>You can enter names, keywords or acronyms.                   |                                         |                                                           | Download the AWS Console Mobile App to yo<br>KOS or Android mobile device. Learn more                 |
| EC2<br>Virtual Servers in the Cloud                                           |                                         |                                                           |                                                                                                    |
| EC2 Image Builder<br>A managed service to automate build, customiz            | e and deploy OS images                  |                                                           | Explore AWS                                                                                           |
| AWS Compute Optimizer<br>Recommend optimal AWS Compute resources fit          | or your workloads                       |                                                           | RDS Multi-AZ                                                                                          |
| AWS Firewall Manager<br>Central management of firewall rules                  |                                         |                                                           | Enable Multi-AZ deployments on your database for hi<br>availability and a more resilient DR strategy. |
| EFS<br>Managed File Storage for EC2                                           |                                         |                                                           | Learn more 🕑                                                                                          |
| Elastic Container Service<br>Highly secure, reliable, and scalable way to run | sontainers                              |                                                           | Free Digital Training                                                                                 |
| GuardOuty<br>Intelligent Threat Detection to Protect Your All                 | 5 Accounts and Workloads                |                                                           | Get access to 350+ self-paced online courses covering                                                 |
| AWS Outposts<br>EC2 Image Builder                                             | Quantum Technologies<br>Amazon Braket 2 | Amazon Macie<br>AWS Single Sign-On                        | AWS products and services. Learn more 🕑                                                               |
| Containers                                                                    | Management & Governance                 | Certificate Manager<br>Key Management Service<br>ClewPPSM | Amazon DocumentDB (with MongoDB<br>compatibility)                                                     |
| 1. 164                                                                        |                                         | "angra                                                    | e role-oased accel. Allot suppor . An                                                                 |

2. From EC2 resources, select Running Instances.

| New EC2 X<br>Experience X<br>Tel us what you think | Welcome to the new EC2 consolet<br>We're redesigning the EC2 console to make it easier to use and improve perfor<br>switch between the old console and the new console, use the New EC2 Experie | mance. We'll release new screens periv | dically. We encourage you to try them and i | et us know where we can make improvements. To       |
|----------------------------------------------------|----------------------------------------------------------------------------------------------------|----------------------------------------|---------------------------------------------|-----------------------------------------------------|
| EC2 Dashboard New                                  |                                                                                                    |                                        |                                             |                                                     |
| wents New                                          | EC2                                                                                                    |                                        |                                             |                                                     |
| fags                                               |                                                                                                    |                                        |                                             | L (                                                 |
| imits                                              | Resources                                                                                                    |                                        | C 🕘                                         | Account attributes C                                |
| istances                                           | You are using the following Amazon EC2 resources in the US East (N. Virgini                                                                                                    | a) Region                              |                                             | Supported platforms                                 |
| tances                                             |                                                                                                    |                                        |                                             | • EC2                                               |
| stance Types                                       | Running instances 33 Elastic IPs                                                                                                    | 16 Dedicat                             | ed Hosts 0                                  | <ul> <li>VPC</li> </ul>                             |
| unch Templates                                     | Snapshots 243 Volumes                                                                                                    | 73 Load b                              | dancers 0                                   | Settings                                            |
| of Requests                                        |                                                                                                    |                                        |                                             | EBS encryption                                      |
| vings Plans                                        | Key pairs 21 Security groups                                                                                                    | 50 Placem                              | ent groups 1                                | Zones                                               |
| served Instances                                   |                                                                                                    |                                        |                                             | Default credit specification                        |
| dicated Hosts                                      | <ul> <li>Easily size, configure, and deploy Microsoft SQL Server Always On an<br/>Lease and Server Always On an</li> </ul>                                                                      | vailability groups on AWS using the Al | VS Launch Wizard for SQL Server. 🗙          | Console experiments                                 |
| heduled instances                                  | Courte more                                                                                                    |                                        |                                             |                                                     |
| pacity Reservations                                |                                                                                                    |                                        |                                             |                                                     |
|                                                    |                                                                                                    |                                        |                                             | Explore AWS ×                                       |
| ages                                               | Launch instance                                                                                                    | Service health C                       | Service Health Dashboard                    | and the second second second                        |
| 95                                                 |                                                                                                    |                                        |                                             | Enable Best Price-Performance with AWS<br>Graviton2 |
| stic Block Store                                   | To get started, launch an Amazon EC2 instance, which is a virtual server                                                                                                    | Region                                 | Status                                      | AWS Graviton2 powered EC2 instances                 |
| umes                                               | in the cloud.                                                                                                    | US East (N. Virginia)                  | O This service is operating                 | enable up to 40% better price performance           |
| apshots                                            | Launch Instance V                                                                                                    |                                        | normally                                    | Learn more                                          |
| ecycle Manager                                     | Note: Your instances will launch in the US East (N. Virginia) Region                                                                                                    |                                        |                                             |                                                     |

3. Using the host name, search for any instance that needs its port opened, and then select the machine.

| Experience<br>Tell as what you think |          |                                    |     |                    |                 |                     |                  |                       |              |                       |              |      |
|--------------------------------------|----------|------------------------------------|-----|--------------------|-----------------|---------------------|------------------|-----------------------|--------------|-----------------------|--------------|------|
| C2 Dashboard                         | Q m      | 2-era12 I                          |     |                    |                 |                     |                  |                       |              | X 😡 K                 | < 1 to 42 of | 42 > |
| vents New                            | CIN      | ame                                | - 1 | Instance ID -      | Instance Type - | Availability Zone - | Instance State - | Status Checks -       | Alarm Status | Public DNS (IPv4) -   | IPv4 Public  | P    |
| lags                                 |          | nsible                             |     | 014445d2e91517e82  | 12.miore        | us-east-1c          | nunning          | © 22 checks           | None 🍗       |                       |              |      |
| imits                                | () da    | penioads idera.com (TS FTP)        |     | 0a0e9d0e7888054    | t2.2xlarge      | us-east-1c          | running          | 2 2 checks            | None 🍗       | ec2-54-159-1-188.com  | *****        |      |
|                                      |          | asypush embarcadero.com            |     | -0905db1a0b6835a   | t2.large        | us-east-1o          | enning           | 0 22 shecks           | None 🍗       |                       |              |      |
| istances                             | 1 t      | C2CLUSTER1 AWS AD                  |     | -036666631f2670afe | t2.medium       | us-east-1e          | nunning          | 22 checks             | None 🍗       | ec2-52-201-18-210.co  |              |      |
| ostances                             | () E     | C2CLUSTER2 AWS AD                  |     | -083be238449c78d95 | t2.medium       | us-east-1e          | nunning          | 22 checks             | None 🍗       | ec2-54-173-89-12.com  |              |      |
| stance Types                         | (i) B    | C2SQLAWS AD                        |     | -0502ac3/7#25e589  | t2.medium       | us-east-1e          | running          | © 22 sheeks           | None 🍡 🍃     | ec2-100-25-118-118.co |              |      |
| aunch Templates                      | 1 6      | C2SQL-N1 AWS AD                    |     | -0921fs4458c6296be | t2.medium       | us-east-1e          | stopped          |                       | None 🍗       |                       |              |      |
| pot Requests                         | 0.0      | C29QL-N2 AWS AD                    |     | -06612cf3d03cff6c7 | t2.medium       | us-east-1e          | 🥥 stopped        |                       | None 🍗       |                       |              |      |
| avings Plans                         | () E     | TCOMAPLembarcaders.com             |     | 0201011926007514   | t2.mioro        | us-east-10          | running          | Ø 22 checks           | None 🍡 🍃     |                       | C            |      |
| eserved Instances                    | - iii +  | lesedngifab.embarcadero.com        |     | 04o4cfa24009fc203  | t2.large        | us-east-10          | stopped          |                       | None 🍗       |                       |              |      |
| edicated Hosts                       | () e     | lesedngitlab.embarcadero.com - NEW |     | -Dec2e1292d726ce79 | t2.large        | us-east-1o          | running          | 22 checks             | None 🍗       |                       |              |      |
| check-last Instances                 | - E      | TNAJoomProd4.embarcadero.com       |     | -0fe0e01ef77e3063f | t2.xlarpe       | us-east-10          | sunning          | Ø 22 shecks           | None 🍡       |                       | 1            |      |
| creative instances                   | () E     | TNAJoomProd5 embarcadero.com       |     | -034eb834f4eee3058 | t2.xlarpe       | us-east-10          | nunning          | Ø 22 checks           | None 🍗       |                       |              |      |
| apacity Reservations                 | 1 00000  |                                    |     |                    |                 |                     |                  | and the second second | Aller A      |                       |              | -    |
| mages                                | Select a | in instance above                  |     |                    |                 |                     |                  |                       |              |                       |              | 88   |
| Mis                                  |          |                                    |     |                    |                 |                     |                  |                       |              |                       |              |      |
|                                      |          |                                    |     |                    |                 |                     |                  |                       |              |                       |              |      |
| lastic Block Store                   |          |                                    |     |                    |                 |                     |                  |                       |              |                       |              |      |
| folumes                              |          |                                    |     |                    |                 |                     |                  |                       |              |                       |              |      |
| napshots                             |          |                                    |     |                    |                 |                     |                  |                       |              |                       |              |      |
| Herouris Manager                     |          |                                    |     |                    |                 |                     |                  |                       |              |                       |              |      |

4. In the **Description** section of the lower tab, select the Security group name as highlighted in the following image.

| Experience X           |                   | Connect               |                 |                            |                          |                     |                                                                                                    |                      |                    |                                     |                 |           | 0 0     |
|------------------------|-------------------|-----------------------|-----------------|----------------------------|--------------------------|---------------------|----------------------------------------------------------------------------------------------------|----------------------|--------------------|-------------------------------------|-----------------|-----------|---------|
| Tell us what you think | Q, Filter by tags | and attributes or sea | rch by keyword  |                            |                          |                     |                                                                                                    |                      |                    |                                     | 0               | < 1 to 43 | 2 of 42 |
| C2 Dashboard Kee       | C   Name          |                       |                 | Instance ID                | Instance Type            | Availability Zone - | Instance State -                                                                                                    | Matus Charles -      | Alarm Status       | Public                              | ONS (IPvD)      | - Ind Pol | No. IP  |
| vents New              |                   |                       |                 |                            | and and a specific state | Post and Long -     |                                                                                                    | Parise Corpert       |                    |                                     |                 |           |         |
| gs                     | precise-the       | /7-ora12              |                 | i-0/376cea1aab458/3        | m4.starge                | us-east-1e          | nunning                                                                                                    | Ø 22 checks          | None               | <ul> <li>***11</li> </ul>           |                 | M         |         |
| mits                   | GE-OM-UB          | UNTU18 (SQL 2017)     |                 | -03bb56b25cacd0c0b         | t2.medium                | us-east-1d          | nunning                                                                                                    | 22 checks            | None               | <ul> <li>e<sup>-1</sup>.</li> </ul> |                 |           |         |
|                        | GE-OM-UB          | UNTU18 (SQL 2019)     |                 | i-0/0ab@725601036a5        | t2.medium                | us-east-1e          | nunning                                                                                                    | 22 checks            | None               | a                                   |                 |           |         |
| stances                | GE-OM-WI          | N16 (SQL 2016, SQL    | . 2017)         | i-07a78eba7ffbb71ea        | t2.large                 | us-east-1e          | nunning                                                                                                    | Ø 22 shecks          | None               |                                     |                 |           |         |
| tances                 | GE-SM-W           | N2K8R2                |                 | i-0b234965cb5dda340        | t2.medium                | us-east-te          | nunning                                                                                                    | Ø 22 shecks          | None               | a - 1 - a                           |                 |           |         |
| stance Types           | GE-SM-W           | N12                   |                 | i-05b+6536x8279x0x4        | t2.medium                | us-east-te          | nunning                                                                                                    | Ø 22 shecks          | None               | a                                   |                 |           |         |
| aunch Templates        | GE-SM-W           | N18                   |                 | i-0a14b4c4e99105/21        | 12.medium                | us-east-1e          | nunning                                                                                                    | 2/2 checks           | None               |                                     | ** *** ····     |           |         |
| ot Requests            | GE-WIN12          | (SQL2012SP1, SQL2     | 2014)           | i-03c9147bb7ebc9700        | t2.medium                | us-east-te          | running                                                                                                    | 2 2 checks           | None               |                                     |                 |           |         |
| avinos Plans           | < C OF-WINIS      | SQL2016. SQL2017      | D.              | -0015c3300ees100ee         | 12 medium                | vs-easi-1e          | a number                                                                                                    | O 12 ments           |                    |                                     |                 |           |         |
| eserved Instances      | Instance: 1-062   | 34865cb5dda310 (      | QE-SIM-WIN2     | (SR2) Elastic IP: C.       |                          |                     |                                                                                                    |                      |                    |                                     |                 |           |         |
| edicated Hosts New     | Description       | Status Checks         | Monitoring      | Tags                       |                          |                     |                                                                                                    |                      |                    |                                     |                 |           |         |
| heduled instances      |                   |                       |                 |                            |                          |                     |                                                                                                    |                      |                    |                                     |                 |           |         |
| apacity Reservations   |                   | Instance state        |                 | 008270                     |                          |                     | Public Un                                                                                                    | Public IP            | a reasonyear       |                                     |                 |           |         |
|                        |                   | Instance type         | 12.medium       |                            |                          |                     |                                                                                                    | IPv6 IPs             |                    |                                     |                 |           |         |
| nages                  |                   | Finding               | Opt-in to AWS I | Compute Optimizer for reco | mmendations. Learn       | more                | 0                                                                                                    | lastic IPs           |                    |                                     |                 |           |         |
| Mis                    |                   | Private DNS           |                 |                            |                          |                     | Availab                                                                                                    | ility zone us-east-1 |                    |                                     |                 |           |         |
| Inchis Black Steen     |                   | Private IPs           |                 |                            |                          |                     | Secure                                                                                                    | y groups launcher    | zaid-13, view inbi | ound rules, vi                      | ew outbound rul | 85        |         |
| astic block store      | Seo               | ondary private IPs    |                 |                            |                          |                     | SCREEK                                                                                                    | to events the st     | V40 4V470          |                                     |                 | -         |         |
| Numes                  |                   | VPC ID                | vpo-dee00000    |                            |                          |                     |                                                                                                    | AMI ID Cannot lo     | ad details for ami | -0be3b7126b                         | 85e11do. You m  | ay not be |         |
| apshots                |                   | P. 444410             |                 |                            |                          |                     | Product of the second second sec | permitted            | to view it.        |                                     |                 |           |         |
| facuria Mananez        |                   | 000146.10             |                 |                            |                          |                     |                                                                                                    | - or or other        |                    |                                     |                 |           |         |

5. In the Security Groups details tab, select Inbound Rules, and then edit the inbound rules.

|                                                                                                    | <ul> <li>Nesource Groups + *</li> </ul>                                                                              |                                                                                                    |                                  |
|----------------------------------------------------------------------------------------------------|----------------------------------------------------------------------------------------------------|----------------------------------------------------------------------------------------------------|----------------------------------|
| New EC2<br>Experience<br>Tell us what you think                                                                                                    | EC2 > Security Groups                                                                                                |                                                                                                    |                                  |
| EC2 Dashboard                                                                                                    | Security Groups (1/1) Info                                                                                           | [                                                                                                    | C Actions  Create security group |
| Events New                                                                                                    | Q. Filter security proups                                                                                            |                                                                                                    | < 1 > @                          |
| Tags                                                                                                    | Exemple energy ID to AMURATIVE VIEW A                                                                                |                                                                                                    |                                  |
| Limits                                                                                                    | Security group to: sg-0405012282/02091 X                                                                             |                                                                                                    |                                  |
| Instances                                                                                                    | 🖬 Name 🔻 Security group ID 🔺 Security group                                                                          | name V VPC ID V Description                                                                                                    | ♥ Owner ♥ Inbound                |
| Instances                                                                                                    | Demain Joined Inst ce-0401941328a7/d2091 Jaunch-witzerful                                                            | S yng-deeOlithib 🕅 Llaunch-wiza                                                                                                    | ed. 13 cma 17 Permi              |
| Instance Types                                                                                                    |                                                                                                    | a the second of the second of | Trent Trent                      |
|                                                                                                    | 4                                                                                                    |                                                                                                    |                                  |
| Launch Templates                                                                                                    | τ.                                                                                                    |                                                                                                    | •                                |
| Launch Templates<br>Spot Requests                                                                                                    | τ.                                                                                                    |                                                                                                    | •                                |
| Launch Templates<br>Spot Requests<br>Savings Plans                                                                                                    | a                                                                                                    |                                                                                                    | •                                |
| Launch Templates<br>Spot Requests<br>Savings Plans<br>Reserved Instances                                                                                                    | ·                                                                                                    |                                                                                                    | ,                                |
| Launch Templates<br>Spot Requests<br>Savings Plans<br>Reserved Instances<br>Dedicated Hosts New                                                                                                    |                                                                                                    | -                                                                                                    | ,                                |
| Launch Tomplates<br>Spot Requests<br>Savings Plans<br>Reserved Instances<br>Dedicated Hosts New<br>Scheduled Instances                                                                                                | sg-0403941228a7d2091 - launch-wizard-13                                                                              | -                                                                                                    | ,                                |
| Läunch Templates<br>Spot Requests<br>Savings Plans<br>Reserved Instances<br>Dedicated Hosts New<br>Scheduled Instances<br>Capacity Reservations                                                                       | sg-04039412288762001 - Isamch-witzerd-13<br>Ortails inglepoint roles Outbound roles Tags                             |                                                                                                    |                                  |
| Launch Templates<br>Spee Requests<br>Savings Plans<br>Reserved Instances<br>Dedicated Hosts New<br>Scheduled Instances<br>Capacity Reservations<br>Images                                                             | sg-0403941228a762091 - Izanch-wizard-13<br>Details Outbound rules Tags                                               |                                                                                                    |                                  |
| Launch Templates<br>Spot Requests<br>Savings Plans<br>Reserved Instances<br>Dedicated Hosts New<br>Scheduled Instances<br>Capacity Reservations<br>Images<br>AMIs                                                     | sg-0403941228a762091 - launch-wikard-13<br>Details Topol roles Outbound roles Tags                                   | -                                                                                                    |                                  |
| Launch Templates<br>Spot Requests<br>Savings Hans<br>Reserved Instances<br>Dedicated Hosts Imm<br>Scheduled Instances<br>Capacity Reservations<br>Images<br>AMIs<br>Elistic Mork Sean                                 | sg-04039412288782001 - Isunch-witzerd-13<br>Details toghod rules Durbound rules Tags                                 |                                                                                                    | tell indexed role                |
| Launch Templates<br>Spot Requests<br>Savings Plans<br>Reserved Instances<br>Dedicated Hoston. Im-<br>Scheduled Instances<br>Capacity Reservations<br>Images<br>AMIs<br>Elautic Block Store<br>Volumes                 | sg-0403941228a7d2091 - Isunch-wizard-13<br>Details Outbound rules Tags<br>Inbound rules<br>Type Protocol Part range  | en Source Day                                                                                                    | Cipitas - estimat                |
| Launch Tenglates<br>Soch Reusets<br>Savings Plans<br>Reserved Instances<br>Dedicated Hosts New<br>Scheduled Instances<br>Capacity Reservations<br><b>Images</b><br>AMs<br>Elestic Block Store<br>Volumes<br>Scapebras | sg-0403941228a763091 - launch-wikard-13<br>Details Outbound rules Tags<br>Inbound rules<br>Type Protocol. Purt range | Starte Des                                                                                                    | Edit informed rules              |

### 6. Click Add rule.

| Custom TCP                                                            | 14344                                                          | Cuntom V<br>Cuntom V<br>Cuntom V                               |                                                                                              | Delete              |
|-----------------------------------------------------------------------|----------------------------------------------------------------|----------------------------------------------------------------|----------------------------------------------------------------------------------------------|---------------------|
| Add gue<br>NOTE: Any edits made on existi<br>new rule can be created. | ng rules will result in the edited rule being deleted and a ne | w rule created with the new details. This will cause traffic t | that depends on that rule to be dropped for a very brief period                              | j of time until the |
| 🗣 Feedback 🗳 English (US)                                             |                                                                |                                                                | Cancel Préview chan<br>© 2000 - 2000, Amazon Web Services, Inc. et du affinites, Al Agrits n | ges Save rules      |

- 7. Complete the details using the following parameters, and then click Save rules:
  a. Type of port you want to open, such as database server, web servers, some custom port, etc.
  b. Range of port you want to open, such as 1433 for SQL
  c. Source information includes which machines can access this port. The list of ports that must be open is summarised in the following table:

| Technology                       | Open Port      | Notes                     |
|----------------------------------|----------------|---------------------------|
| Precise Framework                | 20790<br>20798 | Precise GUI port          |
|                                  | 20702          | Precise port              |
| Precise PMDB Server (SQL Server) | 1433           | SQL Server listening port |
| Precise PMDB Server (Oracle)     | 1521           | Oracle listening port     |
| Oracle                           | 1521           | Oracle listening port     |
|                                  | 20702          | Precise port              |
| SQL Server                       | 1433           | SQL Server listening port |
|                                  | 20702          | Precise port              |
| Sybase                           | 5000           | Sybase listening port     |
|                                  | 20702          | Precise port              |
| Db2                              | 50000          | Db2 listening port        |
|                                  | 20702          | Precise port              |

|                                      |                                                 |                                |                                     | 0.0.0.0/0 X                             |                                       |                                         |  |
|--------------------------------------|-------------------------------------------------|--------------------------------|-------------------------------------|-----------------------------------------|---------------------------------------|-----------------------------------------|--|
| Custom TCP                           | ▼ TCP                                           | 14344                          | Custom 🔻                            | Q                                       |                                       | Delete                                  |  |
| Custom TCP                           | ▼ TCP                                           | 8080                           | Custom 🔻                            | Q                                       |                                       | Delete                                  |  |
| Add rule                             |                                                 |                                |                                     | CIDR blocks                             |                                       |                                         |  |
| NOTE: Any edits in new rule can be o | made on existing rules will result i<br>reated. | in the edited rule being delet | ted and a new rule created with the | new details. This will cause traffic th | at depends on that rule to be dropped | for a very the period of time until the |  |
|                                      |                                                 |                                |                                     |                                         | Cancel                                | Preview changes Save rules              |  |
|                                      |                                                 |                                |                                     |                                         |                                       |                                         |  |

## Enabling ports on Azure

#### To enable ports on Azure

1. Log in to the Azure portal, and then click Virtual machines in the Azure services search bar.

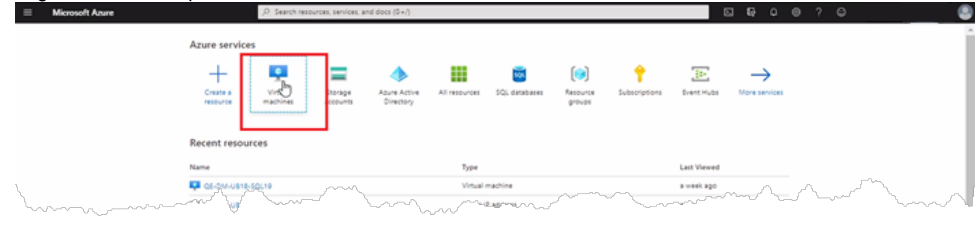

In the results, select the name of the machine on which you want to open ports, and then click Networking on the left-side menu bar and Inbound port rules on the right-side menu bar.
 Methods Aver

| Microsoft Azure                                  | , D Search resources, services, and docs (G+/) |                                                            |                      |                                 |                          | & @ ? @ ? @       |                  |                       |
|--------------------------------------------------|------------------------------------------------|------------------------------------------------------------|----------------------|---------------------------------|--------------------------|-------------------|------------------|-----------------------|
| ome > Virtual machines >                         |                                                |                                                            |                      |                                 |                          |                   |                  |                       |
| /irtual machines «<br>wjołyłdera.onmicrosoft.com | precisevm   Network                            | king                                                       |                      |                                 |                          |                   |                  | ×                     |
| + Add 🗸 🕓 Reservations \cdots                    | P Search (Ctr(+/) «                            | ₿ Attach network int                                       | erface 🖉 Detach n    | etwork interface                |                          |                   |                  |                       |
| precisevm                                        | Cverview A                                     | precisevm736                                               |                      |                                 |                          |                   |                  |                       |
| Name 14                                          | Activity log                                   | IP configuration O                                         |                      |                                 |                          |                   |                  |                       |
| antinem                                          | Access control (AM)                            | ipconfig1 (Primary)                                        | ~                    | ]                               |                          |                   |                  |                       |
|                                                  | Tagi                                           | C Network Interface                                        | e precisevm736       | Effective security rules Top    | pology                   |                   |                  |                       |
|                                                  | Diagnose and solve problems                    | Virtual network/subnet                                     | precise-unet/default | NIC Public IP:                  | NIC Private IP: 10.0.0.5 | Accelerated netwo | orking: Disabled |                       |
|                                                  | Settings                                       | Inhound nort rules                                         | Outhoused and a      | ies Application security are    | ours Load balancing      |                   |                  |                       |
|                                                  | 2 Networking                                   |                                                            |                      |                                 |                          |                   |                  |                       |
|                                                  | pr Connect                                     | <ul> <li>Network security g<br/>impacts Loading</li> </ul> | roup precisevm-risg  | (attached to network interface: | precisevm736)            |                   |                  | Add inbound port rule |
|                                                  | E Disks                                        | Priority                                                   | Name                 | Port                            | Protocol                 | Source            | Destination      | Action                |
|                                                  | 📮 Sae                                          | Loading                                                    |                      |                                 |                          |                   |                  |                       |
|                                                  | Security                                       |                                                            |                      |                                 |                          |                   |                  |                       |

3. Click Add inbound port rule, and then complete the following parameters:

- a. **Source**. Machines from where access to this port should be allowed.
- b. **Destination port**. Port that you want to open on the virtual machine.
  - The list of ports that must be open is summarised in the following table:

| Technology                       | Open Port      | Notes                     |  |
|----------------------------------|----------------|---------------------------|--|
| Precise Framework                | 20790<br>20798 | Precise GUI port          |  |
|                                  | 20702          | Precise port              |  |
| Precise PMDB Server (SQL Server) | 1433           | SQL Server listening port |  |
| Precise PMDB Server (Oracle)     | 1521           | Oracle listening port     |  |
| Oracle                           | 1521           | Oracle listening port     |  |
|                                  | 20702          | Precise port              |  |
| SQL Server                       | 1433           | SQL Server listening port |  |
|                                  | 20702          | Precise port              |  |
| Sybase                           | 5000           | Sybase listening port     |  |
|                                  | 20702          | Precise port              |  |
| Db2                              | 50000          | Db2 listening port        |  |
|                                  |                |                           |  |

|                                                                                                    |                                                                                                    | 20702                                                                                        | 2 P                                                                                                    | recise po                                                                                                    | rt                                                                                                    |                                                                                                    |
|----------------------------------------------------------------------------------------------------|----------------------------------------------------------------------------------------------------|----------------------------------------------------------------------------------------------|----------------------------------------------------------------------------------------------------|----------------------------------------------------------------------------------------------------|----------------------------------------------------------------------------------------------------|----------------------------------------------------------------------------------------------------|
| ■ Microsoft Azure                                                                                                    | ,D Search resources, sen                                                                                                    |                                                                                              | S & @ @ 7 &                                                                                                    |                                                                                                    |                                                                                                    |                                                                                                    |
| Hone > Viruel machines >            Virtual machines             >= bopplotes            + Add ∨ ⊘ hasenators             pecteum                      None *t_i                     ₩ pecteum | narhos d <sup>at</sup> Desch remort insufice<br>to proceed and the second second sec |                                                                                              | NIC Priv<br>proups Lo<br>ce: precisevm                                                                                                    | Add inbound security rule  Add inbound security rule  Content of the security rule  Content of the security rule  Content of |                                                                                                    |                                                                                                    |
|                                                                                                    | Capose and solve problems     Senge     Necessary     Conset     Data     Dess     Dess                   | Impacts 0 bubbet<br>Philarity<br>1000<br>1500<br>1500<br>1500<br>1500<br>1550<br>1550<br>155 | L nector sufficial<br>Mane<br>A default-alto-odg<br>A default-alto-odg<br>PerL2020<br>PerL2020<br>PerL2020<br>PerL2020<br>PerL2020<br>PerL2020<br>PerL2020<br>PerL2020<br>PerL2020<br>PerL2020<br>PerL2020<br>PerL2020<br>PerL2020<br>PerL2020<br>PerL2020 | Part<br>1999<br>1433<br>20090<br>20002-20902<br>20002<br>1521<br>21<br>20192<br>20193<br>20093<br>20093<br>20093<br>20095<br>20095                                                                                                    | Protoco           1C2           1C2           1C2           1C2           1C2           1C2           Any           Any           Any           Any           Any           Any           Any           Any           Any           Any           Any           Any           Any           Any           Any           Any           Any | Interim -         ✓           Destination -         ✓           ExtEnd -         ✓           Destination -         ✓           Action +         ✓           Action +         ✓ |

IDERA | Products | Purchase | Support | Community | Resources | About Us | Legal